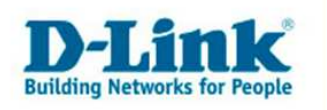

## **DI-634M Rev.B** – Portrange freischalten

Je nach Computer- oder Videospiel und Applikation kann es nötig sein, in der Firewall bestimmte Ports zu öffnen, um im Internet spielen oder die Applikation nutzen zu können.

Wie Sie diese konfigurieren finden Sie in dieser Anleitung erklärt.

## **Wichtiger Hinweis:**

Nicht für jedes Spiel oder jede Applikation müssen Ports geöffnet werden, meistens ist dies gar nicht notwendig.

Eine Portöffnung ist aber immer erforderlich wenn Sie einen Server betreiben. Informieren Sie sich bitte beim Hersteller des Programms, dessen Homepage, in entsprechenden Foren, über Suchmaschinen oder Freunden und Bekannten ob Ports freigeschaltet werden müssen und welche dies sind.

1. Greifen Sie per Webbrowser auf die Konfiguration des DI-634M Rev.B zu. Die Standard Adesse ist <u>http://192.168.0.1</u>.

2. Sollte die Konfigurationsoberfläche nicht in Deutsch zu sehen sein, wählen Sie bei "Select Menu Language" dann "Deutsch" aus.

| 💁 DI-634M - Microsoft Internet Explorer                                                                                                    | × |
|----------------------------------------------------------------------------------------------------|---|
| Datei Bearbeiten Ansicht Eavoriten Egtras 2                                                                                                    |   |
| 🕽 🗘 Zurück 🕶 🤟 🙆 🔯 🖄 🕲 Suchen 👔 Favoriten 🛞 Meden 🎯 🖳 🚭 🖓                                                                                                    |   |
| Adresse 🚳 http://192.168.0.1/                                                                                                    | • |
| Links @192.168.0.1 @192.168.1.1 @192.168.0.50 @Magic @Speedtests @DI-304_155 @DI-304_156 @192.168.0.12 @192.168.0.13 @192.168.0.14                                                                                                    | » |
| (Goptions - You're on 192.168.0.1                                                                                                    |   |
| Determine       Adminest for Regree         Description       Description         Log in to the router:       User Name : Adminest         User Name : Adminest       Password :         Log in       English         Select Menu Language : English (Españo)       English (Españo)         Copyright @ 2004-2005 b-Lin       Postson         Pragais       Taliano |   |
|                                                                                                    | v |
| 🖉 Fertig                                                                                                    |   |

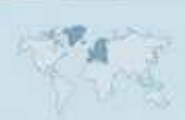

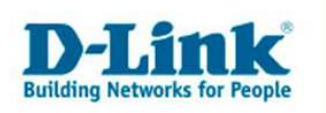

2. Im Auslieferungszustand ist auf die Konfiguration kein Passwort gesetzt. Wählen Sie als "Benutzername" Administrator aus, lassen das "Kennwort" Feld leer und klicken Sie auf "Anmelden".

| 🗿 DI-634M - Microsoft Internet Explorer                                                                                                    | _ @ × |
|----------------------------------------------------------------------------------------------------|-------|
| Datei Bearbeiten Ansicht Eavoriten Extras 2                                                                                                    | 1     |
| 🖕 Zurück 🕶 🚽 🥥 😰 🚮 🕲 Suchen 📷 Favoriten 🎯 Medien 🎯 🗳 🖕 🎒 👹 💬                                                                                                    |       |
| Adresse 🕘 http://192.168.0.1/                                                                                                    | •     |
| Links @192.168.0.1 @192.168.1.1 @192.168.0.50 @Magic @Speed tests @DI-304_155 @DI-304_156 @192.166.0.12 @192.168.0.13 @192.168.0.14                                                                                                    | »     |
| @ Options - You're on 192.168.0.1                                                                                                    |       |
| A CARACTER AND A CARACTER AND A CARA | *     |
|                                                                                                    | *     |
| 🕘 Ferbig                                                                                                    |       |

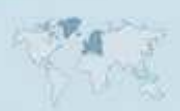

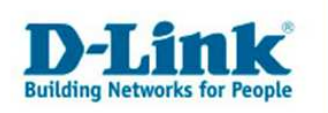

3. Klicken Sie oben auf "Erweitert" und dann links auf "Port-Weiterleitung".

4. Markieren Sie "Aktiviert" um die Regel zu aktivieren.

5. Rechts im Aufklappmenue können Sie i.d.R. die IP Adresse der am DI-634M angeschlossenen "Computer auswählen".

Sollte dies nicht der Fall sein tragen Sie die IP Adresse des Rechners, für den die Ports geöffnet werden sollen, bei "IP-Adresse" ein.

6. Informieren Sie sich bitte ggf. beim Hersteller des Programms, dessen Homepage, in entsprechenden Foren, über Suchmaschinen oder Freunden und Bekannten darüber, ob und wenn ja welche Ports für Ihr Programm geöffnet werden müssen.

Bei "Zu öffnende TCP Ports" geben Sie die zu öffnenden TCP Ports ein.
Muss kein TCP Port geöffnet werden lassen Sie das Feld leer.
Bei "Zu öffnende UDP Ports" geben Sie die zu öffnenden UDP Ports ein.
Muss kein UDP Port geöffnet werden lassen Sie das Feld leer.

- Den Rest können Sie standard belassen.

| DI-634M - Microsoft Internet Explorer                                    |                            |                      |                              | _ 8 ×                 |
|--------------------------------------------------------------------------|----------------------------|----------------------|------------------------------|-----------------------|
| Datei Bearbeiten Ansicht Eavoriten Extras 2                              |                            |                      |                              | (A)                   |
| 😓 Zurück 🔹 🤿 🖉 🖉 🚮 😡 Suchen 📷 Favoriten 🛞 Medien 🧭 🛃 🗲                   | ) H 🏶 🖓                    |                      |                              |                       |
| Adresse 🗃 http://192.168.0.1/adv_prtfwd.html                             |                            |                      |                              | •                     |
| Links 👩 192.168.0.1 🧉 192.168.1.1 💰 192.168.0.50 💰 Magic 💰 Speed tests 💰 | DI-304_155 👩DI-304_156     | @192.168.0.12        | 🞒 192.168.0.13 🛛 🍯 192.168.0 | 1.14 »                |
| @ Options - You're on 192.168.0.1                                        |                            |                      |                              |                       |
| DIRA                                                                     |                            |                      |                              | <b>_</b>              |
| DELITIK                                                                  | AVIADIUG                   | Var-1-1VI            | C                            |                       |
| Building Networks for People                                             | FURTH High Presed S        | ACU- Wineless        | Dautas                       |                       |
|                                                                          | nigii-speeu z              | 4unz wireless        | nouter                       |                       |
|                                                                          |                            |                      | 1110                         |                       |
| Home Erwei                                                               | tert Extras                | Status               | Hillre                       |                       |
| Port-Weiterleitung                                                       |                            |                      |                              |                       |
| Port-Weiterleitung wird genu                                             | tzt, um mehrere Ports oder | Portbereiche im Rou  | ter zu öffnen und            |                       |
| Virtueller Server                                                        | nem einzeinen Rechner im   | INEIZWERK WEILERZUIE | liten                        |                       |
| Onwondungen                                                              | Aktiviert C Deakt          | iviert<br>—          |                              |                       |
| Nam                                                                      | ie: portrange              |                      |                              |                       |
| Port-Weiterleitung                                                       | e: 192.168.0.102           | Computer auswä       | hlen 💌                       |                       |
| Zu öffnende TCP-Por                                                      | ts: 1000-2000              |                      |                              |                       |
| StreamEngine Zu öffnende UDP-Por                                         | ts: 6000-7000              |                      |                              |                       |
|                                                                          |                            |                      |                              |                       |
| Filter                                                                   | Alle zulassen 🔳            |                      |                              |                       |
|                                                                          | Details: Alle zugelass     | sen                  |                              |                       |
| Zeitpla                                                                  | in: Immer 💌                |                      |                              |                       |
| Financel                                                                 | Details: Immer             |                      |                              |                       |
|                                                                          |                            | <b>n</b>             |                              |                       |
| DMZ                                                                      | Über                       | Cohmon Abbr          | orbon Hilfo                  |                       |
| Port-Weiterleitungsliste                                                 | obern                      | nermen ADDI          | echen mite                   |                       |
|                                                                          | 3                          |                      |                              | and the second second |

7. Klicken Sie auf "Übernehmen" um die Einstellungen im Gerät zu speichern.

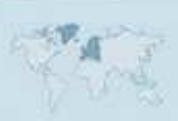

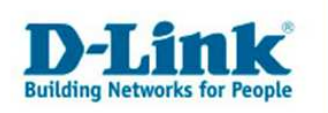

8. Wenn Sie noch weitere Einstellungen im DI-634M vornehmen möchten, klicken Sie bitte aus "Weiter".

Haben Sie ihre Konfiguration abgeschlossen, klicken Sie auf "Neustarten".

| 🖉 DI-634M - Microsoft Internet Explorer                                                                                                    |
|----------------------------------------------------------------------------------------------------|
| Batel Bearbeiten Ansicht Eavonten Extras 2                                                                                                    |
| j ⇔ Zurück + → - ② 😰 💁 🔍 Suchen 🚡 Favoriten ③Meden 🎯 🖳 - 🎯 💾 🏶 🌣                                                                                                    |
| Adresse 🕘 http://192.168.0.1/apply_wireless_basic?link=h_wireless_11g.html                                                                                                    |
| Links @192.168.0.1 @192.168.1.1 @192.168.0.50 @Magic @Speed tests @DI-304_155 @DI-304_156 @192.168.0.12 @192.168.0.13 @192.168.0.14                                                                                                    |
| @ Options - You're on 192.168.0.1                                                                                                    |
| Reference Construction of the second state of the second state of |
|                                                                                                    |
| Fertig                                                                                                    |

9. Nach dem Klick auf "Neustarten", startet der DI-634M neu, was ca. 15 Sekunden dauert.

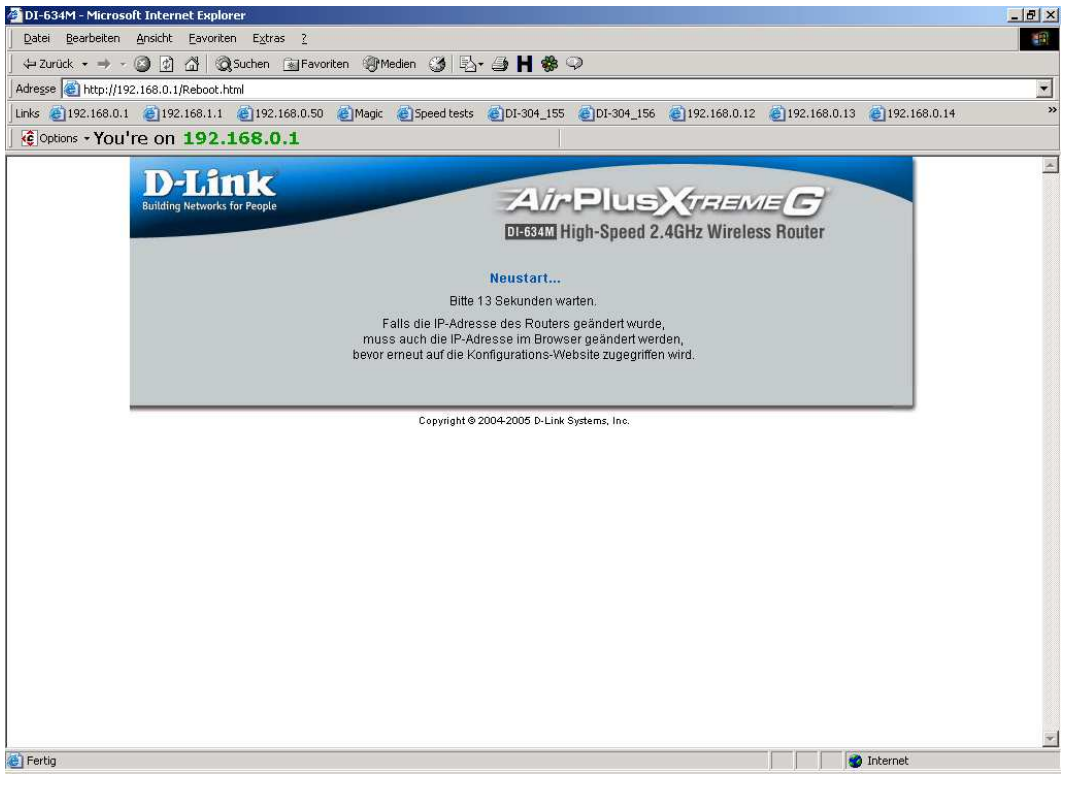

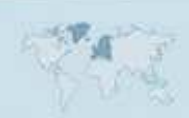